## How to change your password

- 1. Login to your office computer
- 2. Once you login, press 'CTRL + ALT + DEL' on the keyboard simultaneously

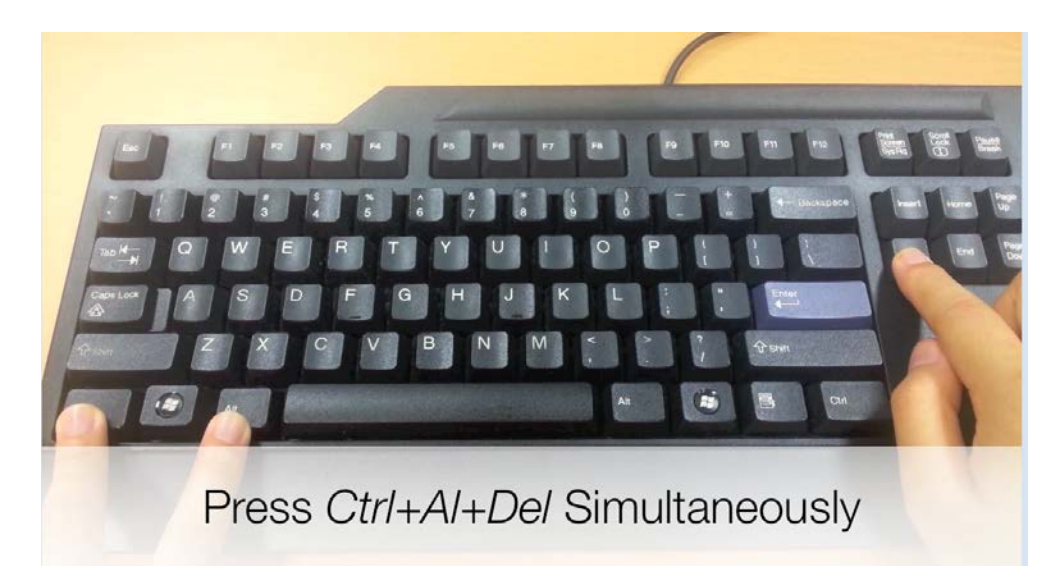

3. Select 'change password' from the lists

| Switch User  Change a passwork  Start rask manager |       |
|----------------------------------------------------|-------|
| Cancel                                             | 1 1 1 |
| 🥵 Windows 7 Enterprise                             |       |

4. Enter your 'old password'

| SUTS                                                                            |  |
|---------------------------------------------------------------------------------|--|
| ·····                                                                           |  |
| New password                                                                    |  |
| Confirm password                                                                |  |
| Log on to: SUTS<br>How do Lleg on to mother domain?<br>Other Credentials Cancel |  |

5. Enter *'new password'*. Re-enter *'new password'* to confirm. Press *'ENTER'* or click the arrow to continue.

| SUTS/ TRANS                                           |
|-------------------------------------------------------|
|                                                       |
| New password                                          |
| Confirm password                                      |
| Log on to: SUTS<br>How do Llog on to anothics domain? |
| Other Credentials Cancel                              |

6. You have successfully changed your password. Press '**ENTER**' or click '**ok**' to continue

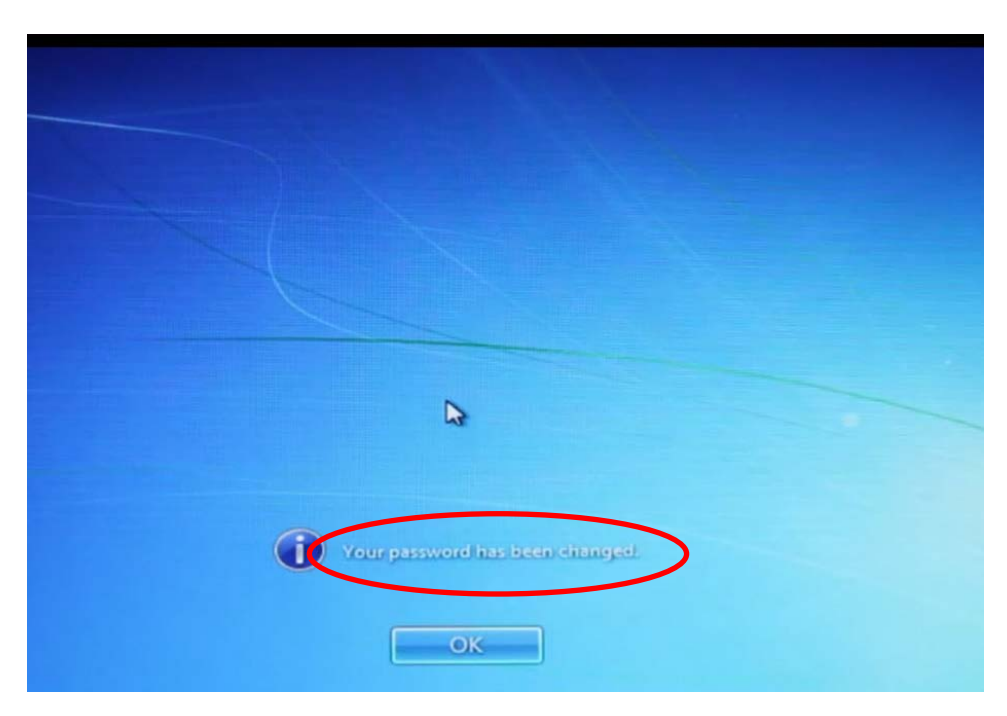